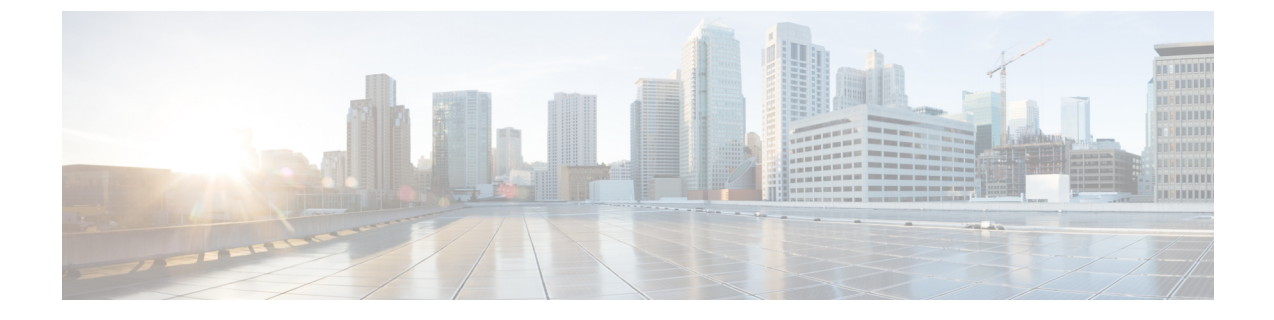

# IM and Presence と Microsoft Exchange 間の セキュアな証明書交換

- ・ 自己署名証明書およびサードパーティ証明書の交換の管理, 1 ページ
- 認証局 (CA) サービスのインストール, 3 ページ
- Exchange サーバの IIS での CSR の生成, 7 ページ
- CA サーバ/認証局への CSR の提出, 9 ページ
- 署名付き証明書のダウンロード, 11 ページ
- 署名付き証明書の Exchange IIS へのアップロード, 12 ページ
- ・ ルート証明書のダウンロード, 14 ページ
- ・ ルート証明書の IM and Presence サーバへのアップロード, 15 ページ

## 自己署名証明書およびサードパーティ証明書の交換の管 理

自己署名証明書およびサードパーティ証明書のセキュアな交換を設定する手順の概要を次の表に示します。

1

### 表1:自己署名証明書およびサードパーティ証明書チェックリスト

| 設定手順           |                                                                                                    | 設定方法                                                                                                    |
|----------------|----------------------------------------------------------------------------------------------------|----------------------------------------------------------------------------------------------------|
| ス<br>テッ<br>プ1: | [Cisco Unity Connection の管理 (Cisco Unity<br>Connection Administration)]から[システム<br>設定 (System Settings)]>[エンタープライ<br>ズパラメータ (Enterprise Parameters)]を<br>選択し、トレース可能な最大デバイス数を<br>設定する。[デバイス レベル トレースの最<br>大数 (Max Number of Device Level Trace)]<br>フィールドに値を入力します。デフォルト<br>は 12 です。 | 『Cisco Unity Connection System Administration<br>Guide』                                                                                       |
| ス<br>テッ<br>プ2: | 証明書 CA サービスをインストールする。                                                                                                    | <b>自己署名証明書</b><br>認証局 (CA) サービスのインストール, (<br>3 ページ)                                                                                           |
| ス<br>テッ<br>プ3: | Exchange サーバの IIS で CSR を作成する。                                                                                                    | <ul> <li>自己署名証明書</li> <li>Exchange サーバの IIS での CSR の生成, (7 ページ)</li> <li>サードパーティ証明書</li> <li>Exchange サーバの IIS での CSR の生成, (7 ページ)</li> </ul> |
| ス<br>テッ<br>プ4: | CA サーバ/認証局に CSR を提出する。                                                                                                    | <b>自己署名証明書</b><br>CA サーバ/認証局への CSR の提出, (9<br>ページ)<br>サードパーティ証明書<br>認証局に CSR を要求します。                                                          |
| ス<br>テッ<br>プ5: | 署名済みの証明書をダウンロードする。                                                                                                    | <b>自己署名証明書</b><br>署名付き証明書のダウンロード, (11 ペー<br>ジ)<br>サードパーティ証明書<br>認証局から署名付き証明書が提供されます。                                                          |

| 設定手順           |                                           | 設定方法                                                                                                    |
|----------------|-------------------------------------------|----------------------------------------------------------------------------------------------------|
| ス<br>テッ<br>プ6: | 署名付き証明書を Exchange IIS にアップ<br>ロードする。      | <ul> <li>自己署名証明書</li> <li>署名付き証明書の Exchange IIS へのアップ</li> <li>ロード, (12 ページ)</li> <li>サードパーティ証明書</li> <li>署名付き証明書の Exchange IIS へのアップ</li> <li>ロード, (12 ページ)</li> </ul>                                                                      |
| ス<br>テッ<br>プ7  | ルート証明書をダウンロードする。                          | <b>自己署名証明書</b><br>ルート証明書のダウンロード,(14ページ)<br><b>サードパーティ証明書</b><br>認証局にルート証明書を要求する。                                                                                                    |
| ス<br>テッ<br>プ8: | ルート証明書を IM and Presence サーバに<br>アップロードする。 | <b>自己署名証明書</b><br>ルート証明書の IM and Presence サーバへの<br>アップロード, (15 ページ)<br>サードパーティ証明書<br>サードパーティの CA 署名付きの Exchange<br>サーバ証明書がある場合は、証明書チェー<br>ン内のすべての CA 証明書を IM and Presence<br>の信頼証明書 (cup-trust) として IM and<br>Presence にアップロードする必要がありま<br>す。 |

# 認証局(CA)サービスのインストール

I

CA は Exchange サーバ上で実行することもできますが、サードパーティの証明書交換のセキュリ ティを強化するために、別の Windows サーバを認証局(別名 CA)として使用することをお勧め します。

- Windows Server 2003 への CA のインストール,  $(4 \sim ジ)$
- Windows Server 2008 への CA のインストール,  $(5 \sim ジ)$

### Windows Server 2003 への CA のインストール

### はじめる前に

- CA をインストールするには、まず Windows Server 2003 コンピュータにインターネットイン フォメーションサービス (IIS) をインストールする必要があります。IIS は、Windows 2003 コンピュータにデフォルトでインストールされません。
- ・Windows Server ディスク1および SP1 ディスクがあることを確認します。

### 手順

- **ステップ1** [スタート (Start)]>[コントロールパネル (Control Panel)]>[プログラムの追加と削除 (Add or Remove Programs)]の順に選択します。
- **ステップ2** [プログラムの追加と削除(Add or Remove Programs)] ウィンドウで [Windows コンポーネントの 追加と削除(Add/Remove Windows Components)] を選択します。
- ステップ3 [Windows コンポーネント (Windows Components)] ウィザードの1ページ目の [Components (コンポーネント)]で[証明書サービス (Certificate Services)]を選択し、ドメインのメンバーシップ とコンピュータの名前変更の制約に関する警告が表示されたら[はい(Yes)]を選択します。
- **ステップ4** [Windows コンポーネント (Windows Components)]ウィザードの2ページ目で[スタンドアロン のルート CA (Stand-alone Root CA)]を選択し、[次へ (Next)]を選択します。
- ステップ5 [Windows コンポーネント(Windows Components)] ウィザードの3ページ目で、CA サーバの[共通名(Common Name)]フィールドにサーバの名前を入力します。DNS がない場合は、IP アドレスを入力してください。[次へ(Next)]を選択します。
- **ステップ6** [Windows コンポーネント (Windows Components)] ウィザードの4ページ目でデフォルトの設定 を受け入れ、[次へ (Next)]を選択します。
- ステップ7 Internet Information Services を停止するよう指示されたら [はい(Yes)] を選択します。
- ステップ8 Active Server Pages (ASP) を有効にするよう指示されたら [はい (Yes)] を選択します。
- **ステップ9** インストール手順が完了したら [終了(Finish)] を選択します。 トラブルシューティングのヒント

CAはサードパーティの権限であることを覚えておいてください。CAの共通名と、CSRの生成に 使用された共通名を同じにすることはできません。

### 次の作業

CSR の生成 (Windows Server 2008),  $(8 \sim - i)$ 

### Windows Server 2008 への CA のインストール

### 手順

I

- **ステップ1** [スタート (Start)]>[管理ツール (Administrative Tools)]>[サーバマネージャー (Server Manager)] を選択します。
- **ステップ2** コンソール ツリーで [役割(Roles)]を選択します。
- ステップ3 [操作(Action)]>[役割の追加(Add Roles)]を選択します。
- ステップ4 [役割の追加(Add Roles)] ウィザードを完了します。

| ウィンドウ                                                        | 設定手順                                                                                                    |  |  |  |
|--------------------------------------------------------------|----------------------------------------------------------------------------------------------------|--|--|--|
| [開始する前に(Before<br>You Begin)] ウィンドウ<br>1/13 ページ              | ウィンドウに表示されている前提条件をすべて満たしていることを確認し、[次へ(Next)]を選択します。                                                                      |  |  |  |
| [サーバの役割の選択<br>(Select Server Roles)]<br>ウィンドウ<br>2/13 ページ    | [Active Directory 証明書サービス(Active Directory Certificate Services)]<br>にチェックを入れ、[次へ(Next)] を選択します。                         |  |  |  |
| [開始(Introduction)]<br>ウィンドウ<br>3/13 ページ                      | [次へ(Next)]を選択します。                                                                                                    |  |  |  |
| [役割サービスの選択<br>(Select Role Services)]<br>ウィンドウ<br>4/13 ページ   | 次のボックスを選択し、[次へ(Next)] を選択します。<br>• Certificate Authority<br>• Certificate Authority Web Enrollment<br>• Online Responder |  |  |  |
| [セットアップ タイプの<br>指定(Specify Setup<br>Type)] ウィンドウ<br>5/13 ページ | [スタンドアロン (Standalone)]を選択します。                                                                                            |  |  |  |
| [CA タイプの指定<br>(Specify CA Type)]ウィ<br>ンドウ<br>6/13 ページ        | [ルートCA(Root CA)] を選択します。                                                                                                 |  |  |  |

IM and Presence Service on Cisco Unified Communications Manager, Release 9.1(1) 向け Microsoft Exchange

1

| ウィンドウ                                                                   | 設定手順                                                                                                    |
|-------------------------------------------------------------------------|----------------------------------------------------------------------------------------------------|
| [秘密キーの設定(Set Up<br>Private Key)] ウィンドウ<br>7/13 ページ                      | [新しい秘密キーを作成する(Create a new private key)] を選択します。                                                                                                    |
| [CA の暗号化を設定<br>(Configure Cryptography<br>for CA)]ウィンドウ<br>8/13 ページ     | デフォルトの暗号化サービス プロバイダーを選択します。                                                                                                    |
| [CA 名の設定(Configure<br>CA Name)] ウィンドウ<br>9/13 ページ                       | CA を識別する共通名を入力します。                                                                                                    |
| [有効期限の設定(Set<br>Validity Period)] ウィン<br>ドウ<br>10/13 ページ                | <ul> <li>CA に対して生成された証明書の有効期間を設定します。</li> <li>(注) CA が発行する証明書は、ここで指定した期日まで有効です。</li> </ul>                                                                                                    |
| [証明書データベースを構成 (Configure Certificate Database)]ウィンドウ 11/13 ページ          | 証明書データベースの場所をデフォルトのままにします。                                                                                                    |
| [インストール内容の確認<br>(Confirm Installation<br>Selections)]ウィンドウ<br>12/13 ページ | [インストール(Install)] を選択します。                                                                                                    |
| [インストールの結果<br>(Installation Results)]<br>ウィンドウ<br>13/13 ページ             | <ul> <li>すべてのコンポーネントについて、[インストールが正常に完了しました(Installation Succeeded)]というメッセージが表示されていることを確認し、[閉じる(Close)]を選択します。</li> <li>(注) サーバマネージャに役割の1つとして[Active Directory 証明書サービス(Active Directory Certificate Services)]が表示されます。</li> </ul> |

### 次の作業

Exchange サーバの IIS での CSR の生成, (7 ページ)

## Exchange サーバの IIS での CSR の生成

- CSR の生成 (Windows Server 2003) ,  $(7 \sim i)$
- CSR の生成 (Windows Server 2008) ,  $(8 \sim i)$

### CSR の生成 (Windows Server 2003)

ExchangeのIISで証明書の署名要求(CSR)を作成する必要があります。作成したCSRはCAサーバによって署名されます。証明書の[サブジェクトの別名(Subject Alternative Name (SAN))]フィールドに値が入力されている場合、その値は証明書の共通名(CN)と一致している必要があります。

### はじめる前に

自己署名証明書:必要に応じて証明書 CA サービスをインストールします。

#### 手順

- **ステップ1** [管理ツール (Administrative Tools)]から[インターネットインフォメーションサービス (Internet Information Services)]を開きます。
- **ステップ2** [既定の Web サイト (Default Web Site)]を右クリックし、[プロパティ (Properties)]を選択しま す。
- ステップ3 [ディレクトリ セキュリティ (Directory Security)] タブを選択します。
- ステップ4 [サーバ証明書 (Server Certificate)]を選択し、[次へ (Next)]を選択します。
- **ステップ5** [新しい証明書の作成(Create a new certificate)]を[サーバ証明書(Server Certificate)]ウィンドウ から選択し、[次へ(Next)]を選択します。
- **ステップ6** [証明書の要求の送信方法 (Delayed or Immediate Request)]ウィンドウで [証明書の要求を作成して後で送信する (Prepare the request now, but send it later)]を選択し、[次へ (Next)]を選択します。
- **ステップ7** デフォルトのWebサイト証明書名を受け入れ、[名前およびセキュリティの設定(Name and Security Settings)]でビット長として [2048] を選択し、[次へ(Next)]を選択します。
- ステップ8 [組織情報(Organization Information)]ウィンドウの[組織(Organization)]フィールドに会社名、
   [組織単位(Organizational Unit)]フィールドに部署名をそれぞれ入力し、[次へ(Next)]を選択します。
- **ステップ9** Exchange サーバのホスト名と IP アドレスを [サイトの一般名 (Your Site's Common Name)] ウィ ンドウの [共通名 (Common Name)] フィールドに入力し、[次へ (Next)] を選択します。
  - (注) ここで入力する IIS 証明書の一般名は、IM and Presence でプレゼンス ゲートウェイを設 定するときに使用されるため、接続先のホスト(URI または IP アドレス)と一致して いる必要があります。

- **ステップ10** [地理情報(Geographical Information)] ウィンドウに地理情報を入力し、[次へ(Next)]を選択します。
- **ステップ11** [証明書要求ファイル名(Certificate Request File Name)] ウィンドウに、証明書要求の適切なファ イル名を入力し、CSR を保存するパスとファイル名を指定して [次へ(Next)]を選択します。
  - (注) CSR は拡張子(.txt) なしで保存してください。この CSR ファイルを後で探す必要があるため、保存場所を覚えておいてください。このファイルを開くには、必ずメモ帳を使用します。
- ステップ12 [要求ファイルの概要(Request File Summary)]ウィンドウに表示されている情報に誤りがないことを確認し、[次へ(Next)]を選択します。
- **ステップ13** [完了(Finish)]を選択します。

### 次の作業

CA サーバ/認証局への CSR の提出, (9ページ)

### CSR の生成(Windows Server 2008)

ExchangeのIISで証明書の署名要求(CSR)を作成する必要があります。作成したCSRはCAサーバによって署名されます。

### 手順

- **ステップ1** [管理ツール (Administrative Tools)]から[インターネットインフォメーション サービス (IIS) マネージャ (Internet Information Services (IIS) Manager)]を開きます。
- **ステップ2** IIS マネージャの左側のフレームにある [接続(Connections)] ウィンドウで [Exchange Server] を選 択します。
- **ステップ3** [サーバ証明書 (Server Certificates)]をダブルクリックします。
- ステップ4 IISマネージャの右側のフレームにある[操作(Actions)]ウィンドウで[証明書の要求の作成(Create Certificate Request)]を選択します。
- **ステップ5** [識別名プロパティ (Distinguished Name Properties)]ウィンドウに関連情報を入力し、[次へ (Next)] を選択します。
  - a) [共通名 (Common Name)] フィールドに Exchange Server ホスト名または IP アドレスを入力します。
    - (注) ここで入力する IIS 証明書の一般名は、IM and Presence でプレゼンス ゲートウェイ を設定するときに使用されるため、接続先のホスト(URI または IP アドレス)と一 致している必要があります。
  - b) [組織 (Organization)] フィールドに会社名を入力します。
  - c) [組織単位(Organizational Unit)] フィールドに部署名を入力します。

d) 地理情報を入力します。

- **ステップ6** デフォルトの暗号化サービスプロバイダーを受け入れ、[暗号化サービスプロバイダのプロパティ (Cryptographic Service Provider Properties)]ウィンドウでビット長を[2048]に設定し、[次へ (Next)]を選択します。
- **ステップ7** [証明書要求ファイル名 (Certificate Request File Name)] ウィンドウで証明書要求の適切なファイル名を入力し、[次へ (Next)]を選択します。
  - (注) CSR は拡張子(.txt) なしで保存してください。この CSR ファイルを後で探す必要があるため、保存場所を覚えておいてください。このファイルを開くには、必ずメモ帳を使用します。
- **ステップ8** [要求ファイルの概要(Request File Summary)]ウィンドウに表示されている情報に誤りがないことを確認し、[次へ(Next)]を選択します。
- **ステップ9** [完了(Finish)]を選択します。

### 次の作業

CA サーバ/認証局への CSR の提出, (9ページ)

## **CA** サーバ/認証局への **CSR** の提出

IIS で Exchange 用に作成されるデフォルトの SSL 証明書には、Exchange サーバの完全修飾ドメイン名(FQDN)を使用し、IM and Presence が信頼している認証局の署名を付けることを推奨します。 この手順により、CA が Exchange IIS からの CSR に署名できます。 次の手順を CA サーバで実行し、次の場所にある Exchange サーバの FQDN を設定してください。

- Exchange 証明書
- [Cisco Unified CM IM and Presence の管理 (Cisco Unified CM IM and Presence Administration)] の Exchange プレゼンスゲートウェイの[プレゼンスゲートウェイ (Presence Gateway)]フィールド。

### はじめる前に

Exchange サーバの IIS で CSR を作成します。

#### 手順

- **ステップ1** 証明書要求ファイルを CA サーバにコピーします。
- ステップ2 次のいずれかの URL にアクセスします。
  - Windows 2003 または Windows 2008: http://local-server/certserv

または

• Windows 2003 : http://127.0.0.1/certserv

- Windows 2008 : http://127.0.0.1/certsrv
- **ステップ3** [証明書の要求 (Request a certificate)]を選択します。
- **ステップ4** [詳細証明書要求 (advanced certificate request)]を選択します。
- ステップ5 [ベース 64 エンコード CMC または PKCS #10 ファイルを使用して証明書要求を送信するか、ベース 64 エンコード PKCS #7 ファイルを使用して更新要求を送信する (Submit a certificate request by using a base-64-encoded CMC or PKCS #10 file, or submit a renewal request by using a base-64-encoded PKCS #7 file)]を選択します。
- **ステップ6** メモ帳などのテキストエディタを使用して、作成した CSR を開きます。
- ステップ7 次の行から、 -----BEGIN CERTIFICATE REQUEST 次の行までの情報をすべてコピーします。 END CERTIFICATE REQUEST-----
- ステップ8 CSR の内容を [証明書要求 (Certificate Request)] テキストボックスに貼り付けます。
- ステップ9 (任意) [証明書テンプレート (Certificate Template)]ドロップダウン リストのデフォルト値は [管理者 (Administrator)]テンプレートです。このテンプレートでは、サーバの認証に適した有効 な署名付き証明書が作成されることもあれば、作成されないこともあります。エンタープライズ のルート CA がある場合は、[証明書テンプレート (Certificate Template)]ドロップダウン リスト から [Web サーバ (Web Server)]証明書テンプレートを選択してください。[Web サーバ (Web Server)]証明書テンプレートは表示されないことがあるため、CA 設定をすでに変更している場 合、この手順は不要となることがあります。
- ステップ10 [送信 (Submit)]を選択します。
- ステップ11 [管理ツール (Administrative Tools)]で[スタート (Start)]>[管理ツール (Administrative Tools)]
   >[証明 (Certification)]>[機関 (Authority)]>[CA 名 (CA name)]>[保留中の要求 (Pending Request)]を選択し、認証局を開きます。[認証局 (Certificate Authority)]ウィンドウの[保留中の要求 (Pending Requests)]の下に、送信したばかりの要求が表示されます。
- ステップ12 要求を右クリックし、次の操作を実行します。
  - ・[すべてのタスク(All Tasks)]を選択します。
  - •[発行(Issue)]を選択します。
- ステップ13 [発行済み証明書(Issued certificates)]を選択し、証明書が発行されていることを確認します。

### 次の作業

署名付き証明書のダウンロード, (11ページ)

## 署名付き証明書のダウンロード

### はじめる前に

自己署名証明書: CA サーバに CSR を提出します。

サードパーティ証明書:認証局に CSR を要求します。

#### 手順

- **ステップ1** [管理ツール (Administrative Tools)]から [認証局 (Certification Authority)]を開きます。 先ほど 発行した証明書の要求が [発行済み要求 (Issued Requests)]に表示されます。
- **ステップ2** その要求を右クリックし、[開く(Open)]を選択します。
- ステップ3 [詳細 (Details)] タブを選択します。
- ステップ4 [ファイルのコピー (Copy to File)]を選択します。
- **ステップ5** [証明書のエクスポート ウィザード (Certificate Export Wizard)] が表示されたら、[次へ (Next)] を選択します。
- **ステップ6** 証明書のエクスポートウィザードを完了します。

| ウィンドウ                                                                                | 設定手順                                                                        |
|--------------------------------------------------------------------------------------|-----------------------------------------------------------------------------|
| [エクスポート ファイル<br>形式(Export File<br>Format)] ウィンドウ<br>1/3 ページ                          | [Base-64 encoded X.509] を選択し、[次へ(Next)] を選択します。                             |
| [エクスポートするファイ<br>ル (File to Export)]ウィ<br>ンドウ<br>2/3 ページ                              | 証明書の保存場所を入力します。証明書の名前には cert.cer を使用します (c:\cert.cer など)。[次へ (Next)]を選択します。 |
| [証明書エクスポートウィ<br>ザードの完了(Certificate<br>Export Wizard<br>Completion)] ウィンドウ<br>3/3 ページ | 表示されている概要情報に目を通し、エクスポートが成功したことを<br>確認して[完了(Finish)]を選択します。                  |

### ステップ7 IM and Presence の管理に使用するコンピュータに、cert.cer をコピーするか、FTP で送信します。

### 次の作業

署名付き証明書の Exchange IIS へのアップロード, (12ページ)

## 署名付き証明書の Exchange IIS へのアップロード

•署名付き証明書のアップロード(Windows 2003), (12ページ)

•署名付き証明書のアップロード(Windows 2008), (13 ページ)

### 署名付き証明書のアップロード(Windows 2003)

ここでは、署名付き CSR を IIS にアップロードする手順を説明します。 署名付き証明書をアップ ロードするには、IM and Presence の管理に使用するコンピュータで次の手順を実行します。

### はじめる前に

自己署名証明書:署名付き証明書をダウンロードします。

サードパーティ証明書:認証局から署名付き証明書が提供されます。

#### 手順

| ステップ1 | [管理ツール (Administrative Tools)]から[インターネットインフォメーションサービス ( | (Internet |
|-------|---------------------------------------------------------|-----------|
|       | Information Services)]を開きます。                            |           |

- ステップ2 [インターネットインフォメーション サービス (Internet Information Services)] ウィンドウで次の 手順を実行します。
  - a) [既定の Web サイト (Default Web Site)]を右クリックします。
  - b) [プロパティ (Properties)]を選択します。
- ステップ3 [既定の Web サイト (Default Web Site)]ウィンドウで次の手順を実行します。
  a) [ディレクトリ セキュリティ (Directory Security)]タブを選択します。
  b) [サーバ証明書 (Server Certificate)]を選択します。
- **ステップ4** [Web サーバ証明書ウィザード (Web Server Certificate Wizard)]ウィンドウが表示されたら、[次 へ (Next)]を選択します。
- **ステップ5** Web Server Certificate Wizard を完了します。

| ウィンドウ                                                           | 設定手順                                                                                                    |
|-----------------------------------------------------------------|----------------------------------------------------------------------------------------------------|
| [保留中の証明書要求<br>(Pending Certificate<br>Request)]ウィンドウ<br>1/4 ページ | [保留中の要求を処理し、証明書をインストールする(Process the Pending Request and Install the Certificate)]を選択し、[次へ(Next)] を選択します。 |
|                                                                 |                                                                                                    |

| ウィンドウ                                                             | 設定手順                                                          |
|-------------------------------------------------------------------|---------------------------------------------------------------|
| [保留中の要求の処理<br>(Process a Pending<br>Request)]ウィンドウ<br>2/4 ページ     | [参照(Browse)]を選択して証明書を探し、正しいパスとファイル名<br>を選択して[次へ(Next)]を選択します。 |
| [SSLポート (SSL Port)]<br>ウィンドウ<br>3/4 ページ                           | SSL ポートには 443 と入力し、[次へ (Next)]を選択します。                         |
| [サーバ証明書の完了<br>(Server Certificate<br>Completion)]ウィンドウ<br>4/4 ページ | [完了(Finish)] を選択します。                                          |

### トラブルシューティングのヒント

証明書が信頼できる証明書ストアにない場合、署名付きCSRは信頼できません。信頼を確立する には、次の操作を実行します。

- [ディレクトリセキュリティ (Directory Security)] タブで [証明書の表示 (View Certificate)] を選択します。
- [詳細(Details)]>[ルート証明書の強調表示(Highlight root certificate)]を選択し、[表示(View)]を選択します。
- ・ルート証明書の[詳細(Details)]タブを選択し、証明書をインストールします。

### 次の作業

ルート証明書のダウンロード, (14ページ)

### 署名付き証明書のアップロード(Windows 2008)

ここでは、署名付き CSR を IIS にアップロードする手順を説明します。 署名付き証明書をアップ ロードするには、IM and Presence の管理に使用するコンピュータで次の手順を実行します。

### はじめる前に

自己署名証明書:署名付き証明書をダウンロードします。

サードパーティ証明書:認証局から署名付き証明書が提供されます。

手順

- **ステップ1** [管理ツール (Administrative Tools)]から[インターネットインフォメーション サービス (IIS) マネージャ (Internet Information Services (IIS) Manager)]を開きます。
- **ステップ2** IIS マネージャの左側のフレームにある [接続(Connections)] ウィンドウで [Exchange Server] を選 択します。
- **ステップ3** [サーバ証明書 (Server Certificates)]をダブルクリックします。
- ステップ4 IISマネージャの右側のフレームにある[操作(Actions)]ウィンドウで[証明書要求の完了(Complete Certificate Request)]を選択します。
- **ステップ5** [認証局の応答の指定 (Specify Certificate Authority Response)] ウィンドウで次の操作を実行します。
  - a) 省略記号 [...] を選択して証明書を指定します。
  - b) 正しいパスおよびファイル名に移動します。
  - c) 証明書のわかりやすい名前を入力します。
  - d) [OK] を選択します。要求が完了した証明書が証明書のリストに表示されます。
- **ステップ6** [インターネットインフォメーション サービス (Internet Information Services)]ウィンドウで次の 手順を実行し、証明書をバインドします。
  - a) [既定の Web サイト (Default Web Site)]を選択します。
  - b) IIS マネージャの右側のフレームにある [操作(Actions)] ウィンドウで [バインディング (Bindings)] を選択します。
- ステップ7 [サイトバインディング (Site Bindings)] ウィンドウで次の手順を実行します。
  - a) [https] を選択します。
  - b) [編集 (Edit) ] をクリックします。
- ステップ8 [サイトバインディングの編集(Edit Site Binding)] ウィンドウで次の手順を実行します。
  - a) SSL 証明書のリスト ボックスから、作成した証明書を選択します。 証明書に付けた「わかり やすい名前」が表示されます。

b) [OK] を選択します。

#### 次の作業

ルート証明書のダウンロード, (14ページ)

## ルート証明書のダウンロード

はじめる前に

署名付き証明書を Exchange IIS にアップロードします。

### 手順

- **ステップ1** CA サーバにサイン インし、Web ブラウザを開きます。
- ステップ2 使用している Windows プラットフォームの種類に応じ、次のいずれかの URL にアクセスします。
  a) Windows server 2003: http://127.0.0.1/certserv
  b) Windows and 2008 + http://127.0.0.1/certserv
  - b) Windows server 2008 : https://127.0.0.1/certsrv
- **ステップ3** [CA 証明書、証明書チェーン、または CRL のダウンロード (Download a CA certificate, certificate chain, or CRL)]を選択します。
- **ステップ4** [エンコード方法(Encoding Method)] で、[Base 64] を選択します。
- ステップ5 [CA 証明書のダウンロード(Download CA Certificate)]を選択します。
- **ステップ6** 証明書 (certnew.cer) をローカル ディスクに保存します。 トラブルシューティングのヒント

ルート証明書のサブジェクトの共通名(CN)がわからない場合は、外部の証明書管理ツールを使用して調べることができます。Windows オペレーティング システムで、拡張子が.CERの証明書ファイルを右クリックし、証明書のプロパティを開きます。

#### 次の作業

ルート証明書の IM and Presence サーバへのアップロード,  $(15 \, \stackrel{\sim}{\sim} - \stackrel{\scriptstyle \checkmark}{\scriptscriptstyle \vee})$ 

### ルート証明書の IM and Presence サーバへのアップロード

### はじめる前に

- ・自己署名証明書:ルート証明書をダウンロードします。
- サードパーティ証明書:認証局にルート証明書を要求します。CA署名付きのサードパーティ Exchangeサーバ証明書がある場合は、証明書チェーン内のすべてのCA証明書をCisco Unified Presenceの信頼証明書(cup-trust)として IM and Presence にアップロードする必要があります。

#### 手順

**ステップ1** [Cisco Unified CM IM and Presence の管理(Cisco Unified CM IM and Presence Administration)]の[証 明書インポート ツール(Certificate Import Tool)]を使用して、次の操作を行います。

٦

| 証明書のアップロード方法                                                                                                    |   | アクション                                                                                                    |  |
|----------------------------------------------------------------------------------------------------|---|----------------------------------------------------------------------------------------------------|--|
| [Cisco Unified CM IM and Presence の管<br>理 (Cisco Unified CM IM and Presence<br>Administration)]の[証明書インポート<br>ツール (Certificate Import Tool)]<br>[証明書インポートツール (Certificate<br>Import Tool)]は、信頼証明書を IM and<br>Presence にインストールするプロセス<br>を簡略化するもので、証明書交換の主<br>要な方法です。このツールでは、<br>Exchange サーバのホストとポートを指<br>定すると、サーバから証明書チェーン<br>がダウンロードされます。承認する<br>と、欠落している証明書が自動的にイ |   | <ul> <li>[Cisco Unified CM IM and Presence の管理(Cisco Unified CM IM and Presence Administration)]の[システム(System)]&gt;[セキュリティ(Security)]&gt;[証明書インポートツール(Certificate Import Tool)]を選択します。</li> <li>証明書をインストールする証明書信頼ストアとして[CUPの信頼性(CUP Trust)]を選択します。この証明書信頼ストアには、Exchangeの統合に必要なプレゼンスエンジン信頼証明書が保存されます。</li> </ul> |  |
|                                                                                                    |   | Exchange サーバに接続するために、次のいずれかの<br>値を入力します。                                                                                                    |  |
| ンストールされます。                                                                                                    |   |                                                                                                    |  |
| (注) この手順では、[Cisco Unified<br>CM IM and Presence の管理                                                                                                    |   | <ul><li>・ホスト名</li><li>・FQDN</li></ul>                                                                                                    |  |
| (Cisco Unified CM IM and<br>Presence Administration)]の<br>[証明書インポートツール<br>(Certificate Import Tool)]に<br>アクセスし、設定する方法を                                                                                                    |   | この [ピア サーバ(Peer Server)] フィールドに入力<br>する値は、Exchange サーバの IP アドレス、ホスト<br>名、または FQDN と完全に一致している必要があり<br>ます。                                                                                                    |  |
| 1 つ紹介します。 いずれかの<br>形式での予定表統合のために<br>Exchange プレゼンス ゲート                                                                                                    | 4 | Exchange サーバとの通信に使用するポートを入力し<br>ます。この値は、Exchange サーバの使用可能なポー<br>トと一致している必要があります。                                                                                                    |  |
| ゼンス(Presence)]>[ゲート<br>ウェイ(Gateways)]の順に                                                                                                    | 5 | [送信(Submit)]を選択します。 ツールが完了する<br>と、テストごとに次の状態が報告されます。                                                                                                    |  |
| 選択)、カスタマイズされた<br>証明書インポートツールを表<br>示することもできます。                                                                                                    |   | <ul> <li>ピアサーバの到達可能性ステータス: IM and<br/>Presence が Exchange サーバに到達 (ping) でき<br/>るかどうかを示します。 Exchange サーバの接<br/>続ステータスに関するトラブルシューティング<br/>を参照してください。</li> </ul>                                                                                                    |  |
|                                                                                                    |   | <ul> <li>SSL 接続/証明書の確認ステータス:証明書のインポートツールが指定されたピアサーバから<br/>証明書をダウンロードすることに成功したかどうかと、IM and Presence とリモートサーバの間<br/>にセキュアな接続が確立されたかどうかを示し<br/>ます。SSL 接続と証明書のステータスのトラブ<br/>ルシューティングを参照してください。</li> </ul>                                                                                                    |  |

I

 ステップ2 証明書のインポートツールによって、証明書が欠落していることがわかった場合は(通常、 Microsoft サーバでは CA 証明書が欠落します)、Cisco Unified OS の管理画面の[証明書の管理 (Certificate Management)]ウィンドウを使用して、手動で CA 証明書をアップロードしてください。

| 証明書のアップロード方法                                                                                                    | アクション |                                                                                                    |
|----------------------------------------------------------------------------------------------------|-------|----------------------------------------------------------------------------------------------------|
| Cisco Unified Operating System<br>Administration<br>Exchange サーバが SSL/TLS ハンドシェ<br>イク中に証明書を送信しない場合、そ<br>れらの証明書は証明書のインポート<br>ツールではインポートできません。そ<br>の場合は、Cisco Unified オペレーティ<br>ング システムの管理画面にある証明書<br>の管理ツール([セキュリティ | 1 2   | IM and Presence サーバの管理に使用するコンピュー<br>タに、certnew.cer 証明書ファイルをコピーするか、<br>FTP で送信します。<br>[Cisco Unified CM IM and Presence の管理(Cisco<br>Unified CM IM and Presence Administration)] のログ<br>インウィンドウの[ナビゲーション(Navigation)]<br>メニューから [Cisco Unified IM and Presence OS の管<br>理(Cisco Unified IM and Presence OS Administration)] |
| (Security) ]>[証明書の管理<br>(Certificate Management)]の順に選<br>択)を使用して、欠落している証明書<br>を手動でインポートする必要がありま                                                                                                    | 3     | を選択し、[移動(Go)]を選択します。<br>Cisco Unified IM and Presence オペレーティング シス<br>テムの管理画面用のユーザ名とパスワードを入力し<br>て、[ログイン (Login)]を選択します。                                                                                                    |
| <sup>-</sup> <sup>9</sup> o                                                                                                    | 4     | [セキュリティ(Security)] > [証明書の管理<br>(Certificate Management)] を選択します。                                                                                                    |
|                                                                                                    | 5     | [証明書の一覧(Certificate List)] ウィンドウで[証明<br>書のアップロード(Upload Certificate)] を選択しま<br>す。                                                                                                    |
|                                                                                                    | 6     | [証明書のアップロード(Upload Certificate)] ポップ<br>アップウィンドウが表示されたら、次の操作を実行<br>します。                                                                                                    |
|                                                                                                    |       | • [証明書の名前(Certificate Name)] リストボッ<br>クスから [cup-trust] を選択します。                                                                                                    |
|                                                                                                    |       | ・拡張子を付けずにルート証明書の名前を入力し<br>ます。                                                                                                    |
|                                                                                                    | 7     | [参照(Browse)]を選択し、[certnew.cer]を選択します。                                                                                                    |
|                                                                                                    | 8     | [ファイルのアップロード(Upload File)] を選択し<br>ます。                                                                                                    |

IM and Presence Service on Cisco Unified Communications Manager, Release 9.1(1) 向け Microsoft Exchange

- **ステップ3** 証明書のインポート ツール(ステップ1, (15ページ))に戻り、すべてのステータス テストが 成功したことを確認します。
- ステップ4 すべての Exchange 信頼証明書をアップロードしたら、Cisco Presence Engine と SIP プロキシサー ビスを再起動します。 [Cisco Unified IM and Presence のサービスアビリティ(Cisco Unified IM and Presence Serviceability)]>[ツール(Tools)]>[サービスの開始(Service Activation)]を選択しま す。

トラブルシューティングのヒント

- IM and Presence では、Exchange サーバの信頼証明書をサブジェクトの共通名 (CN) あり/な しのどちらでもアップロードできます。
- ・会議通知機能を使用する場合は、すべての種類の証明書についてプレゼンスエンジンと SIP プロキシを再起動する必要があります。証明書をアップロードしたら、[Cisco Unified IM and Presence のサービスアビリティ(Cisco Unified IM and Presence Serviceability)]へ移動し、ま ずプレゼンスエンジン、次にSIPプロキシを再起動します。これによって予定表の接続が影 響を受ける可能性があることに注意してください。